ww.aulavirtual.paesc.edu.co

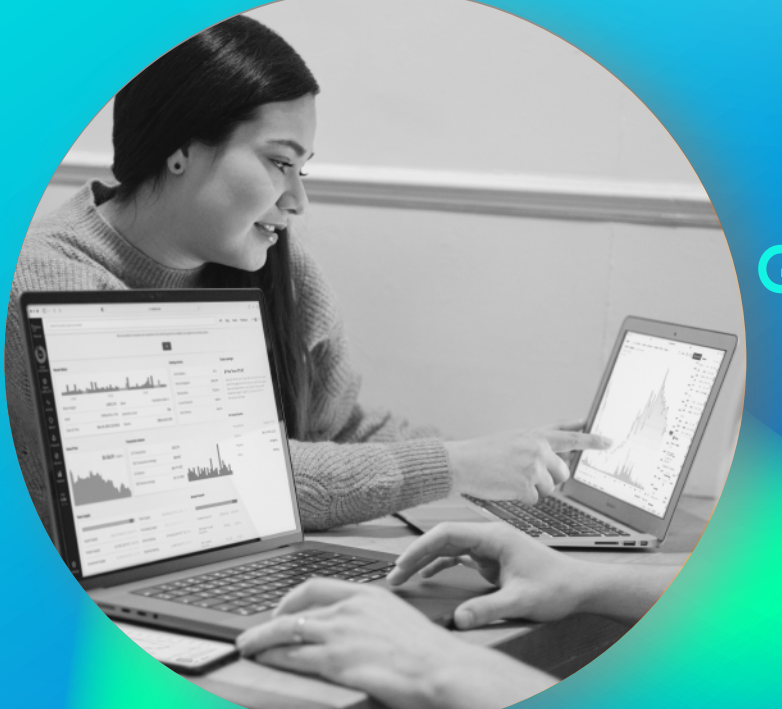

## GUÍA DE NAVEGACIÓN 2022

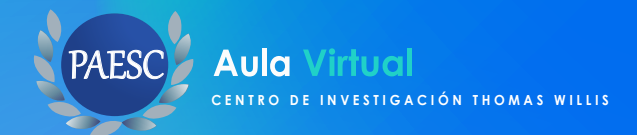

#### CONTENIDO

| ¿Cómo accedo a la plataforma aula virtual PAESC?                    | 1 |
|---------------------------------------------------------------------|---|
| ¿Cómo ingreso y navego por un curso?                                | 2 |
| ¿Cómo accedo a las actividades de mi curso?                         | 4 |
| ¿Cómo envió una tarea o trabajo?                                    | 5 |
| ¿Cómo envío un mensaje a un participante o al orientador del curso? | 7 |
| ¿Necesitas Ayuda?                                                   | 8 |

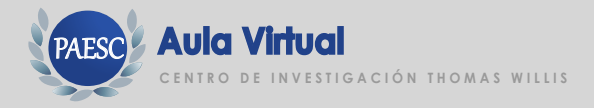

## ¡Bienvenido a la Plataforma Virtual de Estudio del Centro De Investigación Tomas Willis, y su Programa PAESC!

Mediante la siguiente Guía de navegación, podrás familiarizarte con nuestra plataforma educativa y conocer algunas recomendaciones para facilitar su navegación, y de este modo contribuir a que tengas una satisfactoria ruta de aprendizaje.

A través de las siguientes páginas, conocerás cómo ingresar, navegar por un curso, así como también, informarte sobre las acciones básicas que debes llevar a cabo para comunicarte y participar con el desarrollo y entrega de actividades y tareas.

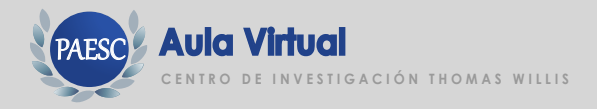

#### ¿Cómo accedo a la plataforma Aula Virtual PAESC?

Para que puedas ingresar e ir al curso en que estás matriculada/o, te solicitamos sigas los siguientes pasos:

1. Ingresa al aula haciendo clic aquí: https://aulavirtual.paesc.edu.co/login/index.php

2. Introducir su usuario y contraseña, suministrado por el Área de estudiante PAESC, haz clic en "Acceder"

El sistema te pedirá cambiar contraseña, ya que es provisoria, te sugerimos colocar una que sea fácil de recordar.

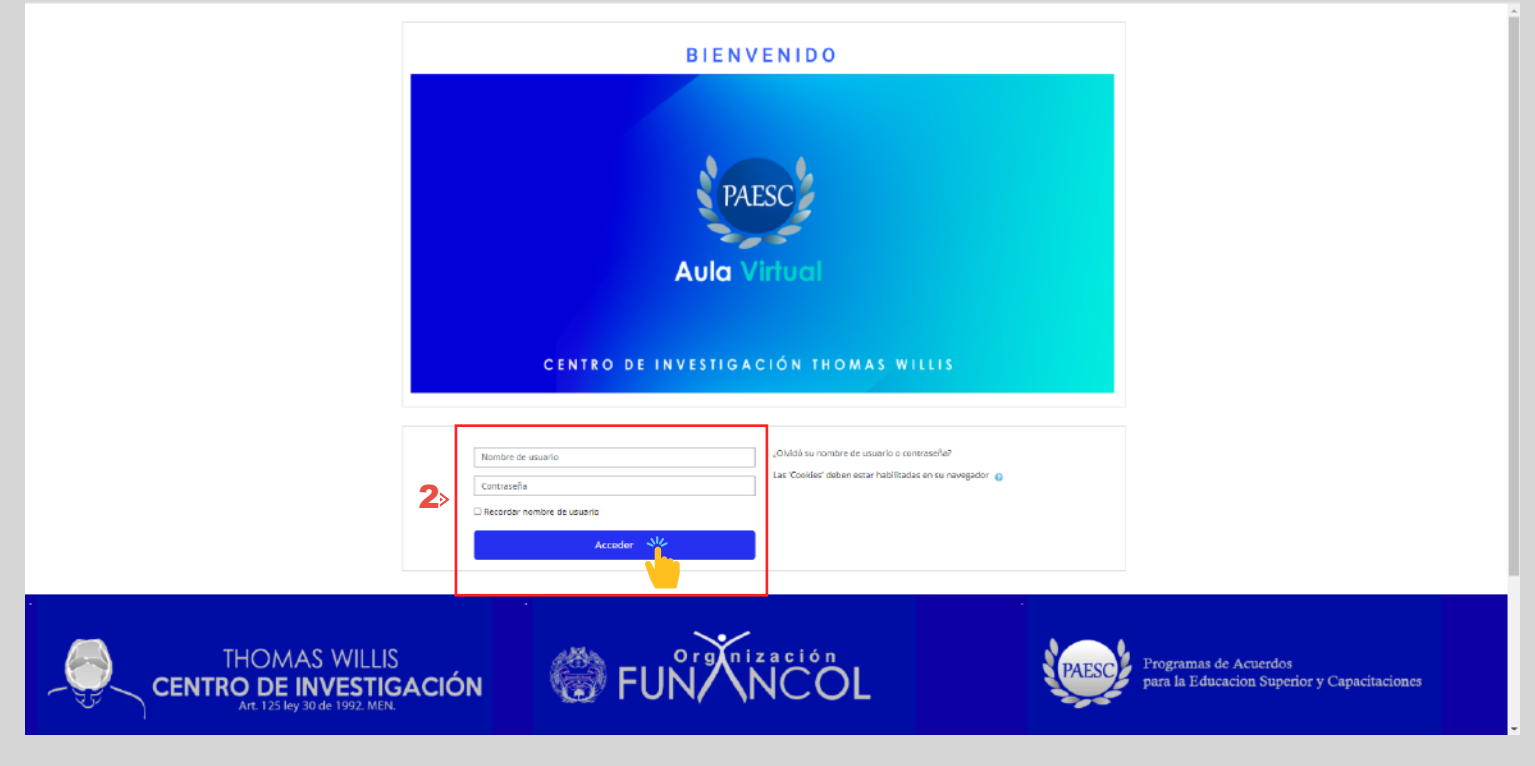

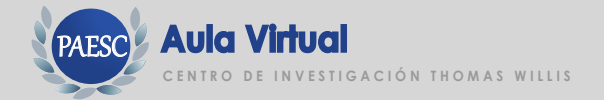

ww.aulavirtual.paesc.edu.co

## ¿Cómo ingreso y navego por un curso?

1. Ubícate en la barra principal y haz clic en Inicio, en la zona central aparecerán el o los cursos en que has sido matriculado. 2. Para acceder, haz clic sobre el cajón del curso correspondiente.

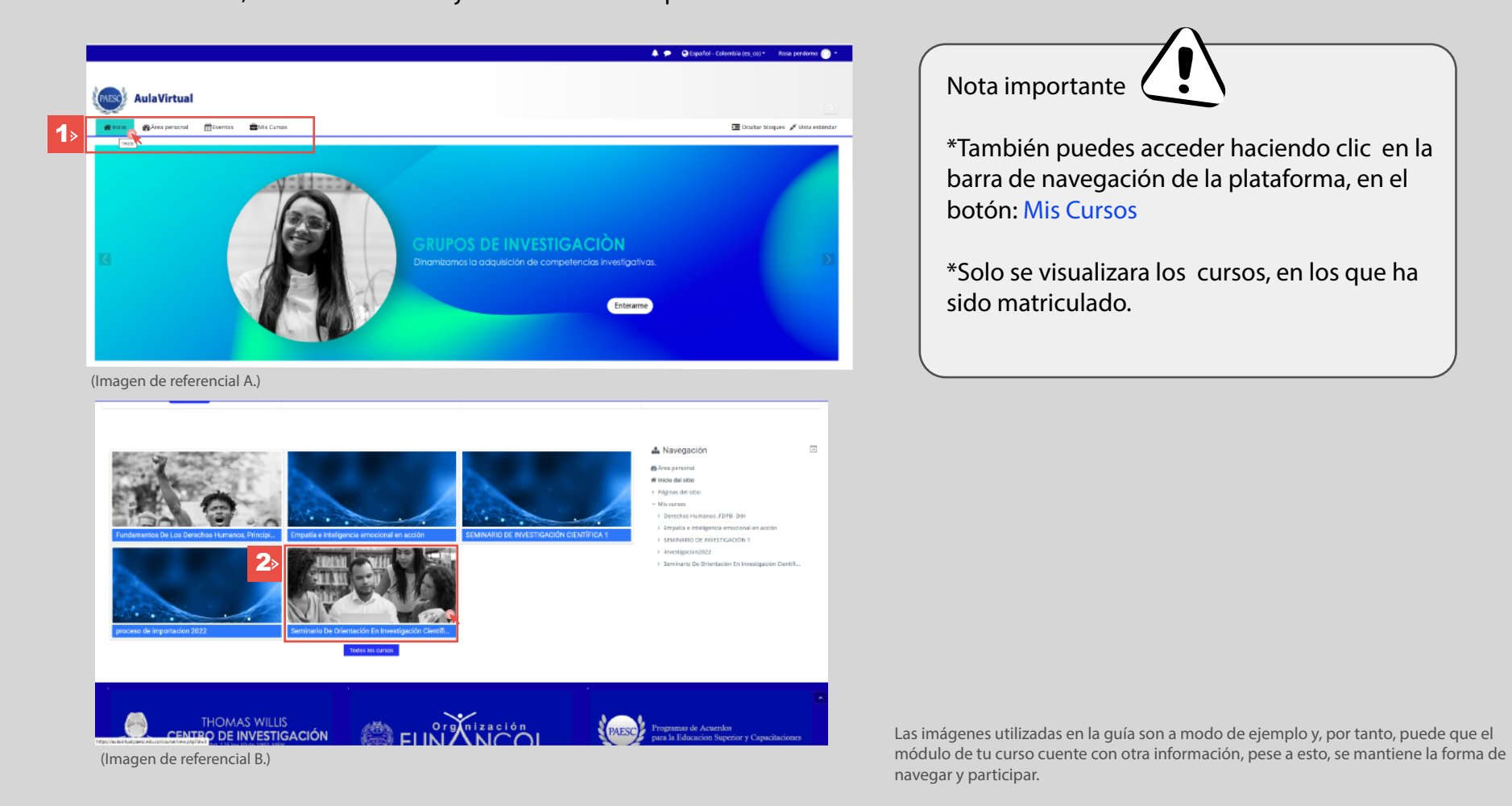

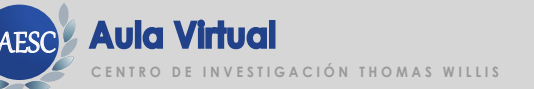

#### Sesión de ¿Cómo ingreso y navego por un curso?

3. Al ingresar al curso visualizarás cuatro (4) pestañas de apoyo para su mejor desarrollo de estudio (Imagen referencial C.)

A). Calendario: Encontrará las fechas de entrega de cada sesión, estipulada por su orientador

B). Documentos y materiales de apoyo: Encontrarás recursos elegidos por su orientador que servirán de apoyo para el desarrollo de las actividades del curso.

C.) Metodología y sistema de evaluación: Encontrara información general de como se llevara a cabo el proceso metodológico del curso.

D). Guía de navegación: Encontrar una guía básica que te ayudara a navegar la plataforma de estudios.

4. Para conocerlas las sesiones del curso debes ir bajando con el cursor. (Imagen referencial D.) Haz clic en la semana correspondiente

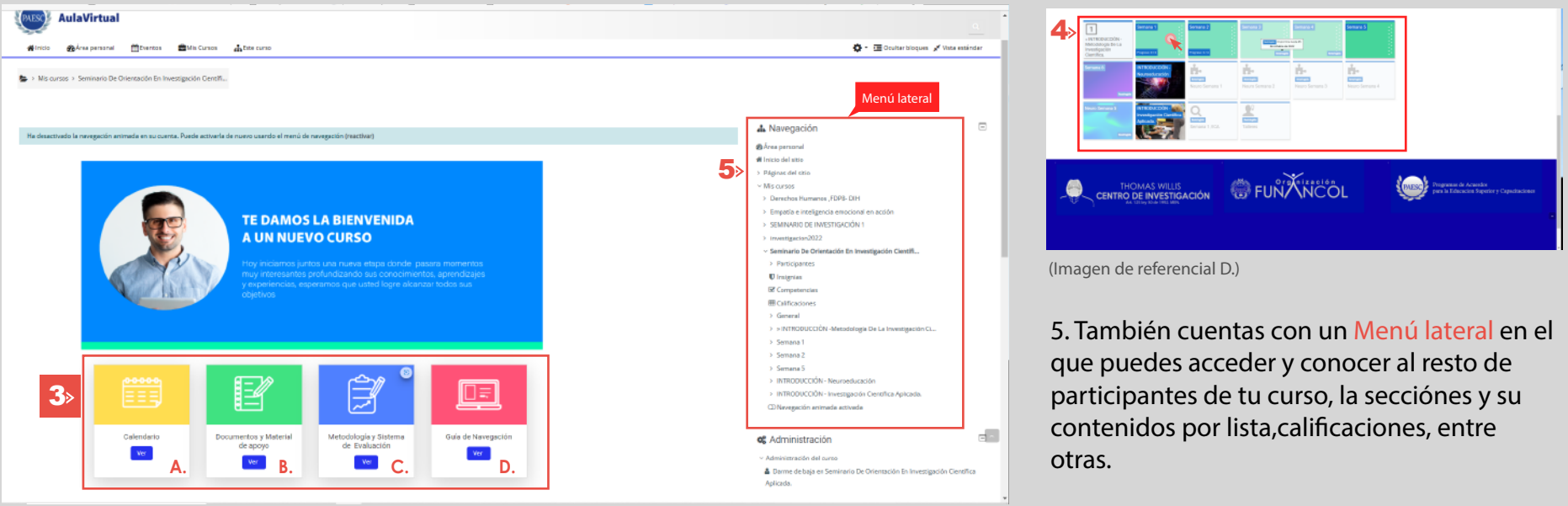

(Imagen de referencial C.)

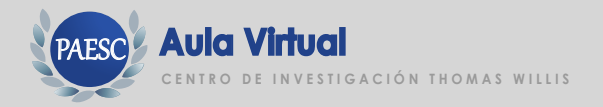

#### ¿Cómo accedo a las actividades de mi curso?

Al hacer clic en cada sesión (Mosaico, Imagen de referencia D.) encontrarás todo el contenido de la semana (Imagen de referencia E.) Para acceder a las actividades debes hacer clic sobre el material que hayan sido dispuestos en el curso..

A modo de ejemplo, en la siguiente imagen, este curso tiene una serie de actividades organizadas por sesiones diarias.

Al pinchar los distintos cajones, accederás a la actividad del curso.

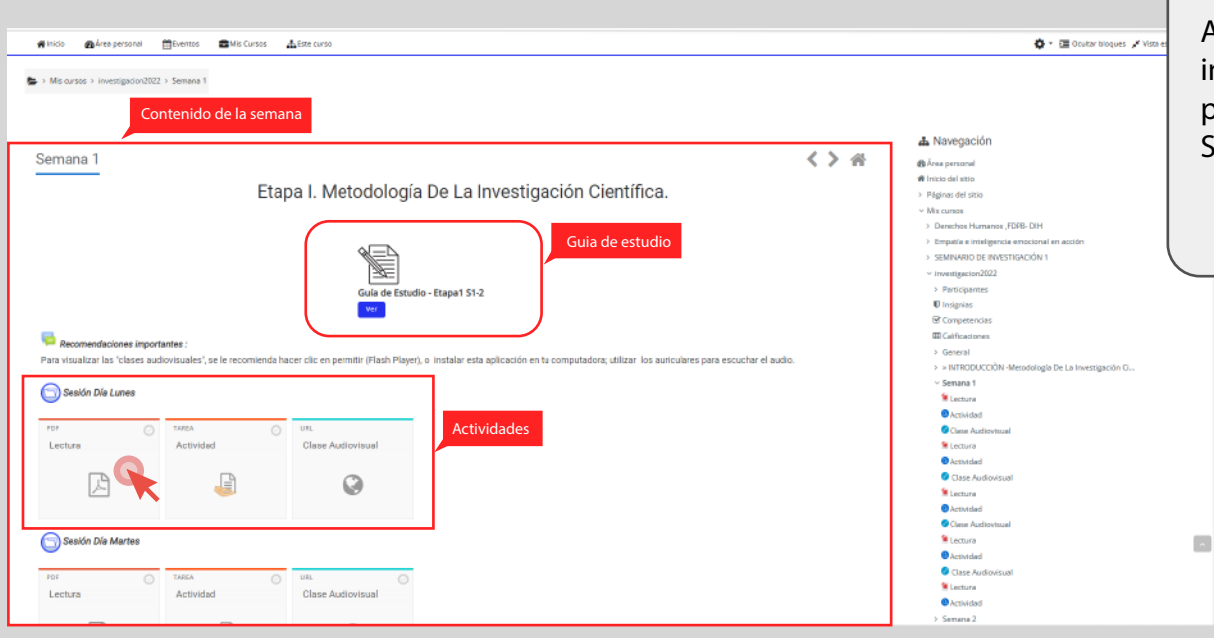

Nota importante

Antes de empezar con las actividades es importante leer la Guía de estudio, ella te proporcionará información detallada de cada Semana.

(Imagen de referencial E.)

Las imágenes utilizadas en la guía son a modo de ejemplo y, por tanto, puede que el módulo de tu curso cuente con otra información, pese a esto, se mantiene la forma de navegar y participar.

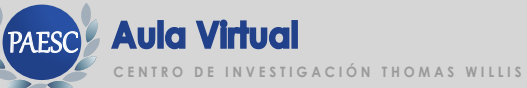

#### ¿Cómo envío una tarea o trabajo?

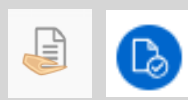

Cada vez que encuentres estos íconos u otros similares, es porque se trata de una actividad, tarea con envío. Para acceder, tan solo debes pinchar sobre el ícono que corresponda en el curso donde estás participando.

#### 1. Haz clic sobre el título: Por ejemplo, Actividad

| 🕞 Sesión Día Lunes                                                                                                    |                          |                   |  |  |  |
|----------------------------------------------------------------------------------------------------|--------------------------|-------------------|--|--|--|
| PDF                                                                                                    | TAREA                    | URL               |  |  |  |
| Lectura                                                                                                    | Actividad                | Clase Audiovisual |  |  |  |
| ▶ 1>                                                                                                    | J                        | ٢                 |  |  |  |
| (Imagen de referencial F.)                                                                                                    |                          |                   |  |  |  |
| 🐔 Inicio 🛛 🏠 Área personal                                                                                                    | 🛗 Eventos 🛛 💼 Mis Cursos | Este curso        |  |  |  |
| <ul> <li>Desarrollo</li> <li>Conclusión</li> <li>Referencias Bibliográficas.</li> </ul> Archivos enviados Tamaño máximo de archivo: 768MB, número máximo de archivos: 20 3> D  1 |                          |                   |  |  |  |
|                                                                                                    | Archivos                 |                   |  |  |  |
|                                                                                                    | Guardar cambios Cancelar |                   |  |  |  |

#### 2. Haz clic en Agregar entrega

| Actividad                    |                                             |                                                                                                    |                           |
|------------------------------|---------------------------------------------|----------------------------------------------------------------------------------------------------|---------------------------|
|                              |                                             | An Nobel Complementaria<br>Dia Martes                                                                                                    |                           |
|                              |                                             | Paulina in treasligación desenantatar un archite Neel, apópria da la sualiz-desenantal del da rearies y dassa autoritentes<br>teoritóricynesis in chui indigens, tóden, Pipens, respar o sequenza sonapinados (adess úter al exercis). E Anerón<br>(2019):02011 | Descripcion de la activid |
|                              |                                             | Actividad:                                                                                                    |                           |
|                              |                                             | 5.8 akunto tentidi que revisar trescanticulos de investigación una cuantizativa, cora cualizativa y misma. Posteriormente debaná<br>preser an un asertin los siguientes debaná                                                                                  |                           |
|                              |                                             | -Nombre del enfosito.                                                                                                    |                           |
|                              |                                             | -Cuál se la metodología de esa investigación.                                                                                                    |                           |
|                              |                                             | -Lotificar con sus prepios espumentes porque ese investigación es cuentitados, cuelitativa o minte.                                                                                                    |                           |
|                              |                                             | Structure de la ecciedad                                                                                                    |                           |
|                              |                                             | <ul> <li>NormatAFA</li> </ul>                                                                                                    |                           |
|                              |                                             | <ul> <li>Ternelfo de le letre 12.</li> </ul>                                                                                                    |                           |
|                              |                                             | <ul> <li>Tailu Tiron Nova Barran.</li> </ul>                                                                                                    |                           |
|                              |                                             | a Tapanashin na 2,0 antro lau Imaan                                                                                                    |                           |
|                              |                                             | • Potsta                                                                                                    |                           |
|                              |                                             | moducor ion sa peneros     paerolo                                                                                                    |                           |
|                              |                                             | <ul> <li>contrade</li> </ul>                                                                                                    |                           |
|                              |                                             | <ul> <li>Networks Nitriopilifox.</li> </ul>                                                                                                    |                           |
| Estado de la e               | entrega                                     |                                                                                                    |                           |
| Número del<br>Intento        | Some es el intento 1.                       |                                                                                                    |                           |
| Estado de la<br>entraga      | Noerowgado                                  |                                                                                                    |                           |
| Estado de la<br>calificación | Sinaifar                                    |                                                                                                    |                           |
| Fecha de entrega             | martes. 8 de marto de 2522, 60:00           |                                                                                                    |                           |
| Temps restante               | La Tarea está restasada por 2 días 11 horas |                                                                                                    |                           |
| Oldma<br>modificación        |                                             |                                                                                                    |                           |
| Comentaries de la<br>entrega | > Convertarios(0)                           | 2                                                                                                    |                           |

3. Para subir archivo, haz clic en el icono de documento.

(Imagen de referencial H.)

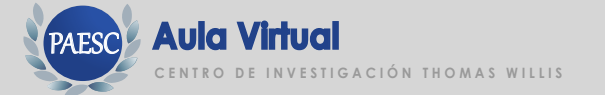

ww.aulavirtual.paesc.edu.co

#### Sesión de ¿Cómo envío una tarea o trabajo?

4. Para adjuntar el archivo, haz clic en botón Elegir archivo

5. Digita el nombre del archivo en la casilla Guardar como

6. Clic en el botón Subir este archivo.

7. Clic en Guardar cambios.

8. Haz clic en Enviar tarea, si no estás seguro de que elegiste el archivo correcto, esta es la oportunidad para borrar la entrega y cargar de nuevo el archivo. Una vez que la tarea se haya enviado, usted no podrá hacer más cambios.

| magen de referencial I.) | m Archivos recientes                               | Adjunto         Elegir archivo         No se ha selecciodo ningún archivo         Guardar como         Autor         Rosa perdomo         Seleccionar licencia o         Licencia no especificada         ✓         Subir este archivo | Tamaño máximo de archivo: 768MB, número máximo de archivos: 20 |  |
|--------------------------|----------------------------------------------------|----------------------------------------------------------------------------------------------------|----------------------------------------------------------------|--|
|                          | Comentarios de la<br>entrega  ▶ Cor<br>Una vez que | mentarios (0)<br>Editar entrega Borrar entrega<br>Aún puede realizar cambios en su envío.<br>B> Enviar tarea<br>esta tarea se haya enviado usted no podrá hacer más cambios.                                                           |                                                                |  |

# ¿Cómo envío un mensaje a un participante o al orientador del curso?

1. Dentro del curso, haga clic en el botón Participantes ubicado en el Menú lateral.

2. A continuación se mostrarán la lista de participantes, incluyendo tutores que están a cargo y todos los estudiantes que están participando en el curso. Haga clic en el usuario que desea enviar mensaje.utilise el icono de busqueda si no visualiza la persona ,pinchar sobre su nombre. Luego, ya en su perfil, haga clic sobre el botón mensajes.

| 脅 Inicio del sitio                                                  | 🗰 nico 👩 kres persona 🖄 Eventas 🛔                                          | ∎NAS Cursos 🔥 Este curso                                             |                                                                                                    | 🖾 Ocatar boques 💉 Vesa estándar                                                                                                    |
|---------------------------------------------------------------------|----------------------------------------------------------------------------|----------------------------------------------------------------------|----------------------------------------------------------------------------------------------------|----------------------------------------------------------------------------------------------------|
| > Páginas del sitio                                                 | 👺 + Mis cursos + Berninano De Drientación En Investig                      | jacón Cientít > Participantes                                        |                                                                                                    |                                                                                                    |
| <ul> <li>Mis cursos</li> <li>Derechos Humanos, FDPB- DIH</li> </ul> | Participantes                                                              |                                                                      |                                                                                                    | 🛦 Navegación 💿                                                                                                    |
| <ul> <li>Empatía e inteligencia emocional en acción</li> </ul>      | Coincide Cualquiens # Grupos                                               | * Escribe o seleccione. * Gr                                         | upo Psicología                                                                                                    | ma Area personal<br>Mi Inco del sno<br>→ Plignas del stato                                                                                                    |
| > SEMINARIO DE INVESTIGACIÓN 1<br>> investigação 2022               | Agregar condición     Sparticipantes encontrados                           |                                                                      | Langiar filmer Aplear filmer                                                                                                    | V Mo canos Empedia e Inteligencia enocional en acción Sistemania DE Inteligencia enocional en acción Sistemania DE Inteligencia enocional en acción                                                                                                    |
| <ul> <li>Seminario De Orientación En Investigación</li> </ul>       | Nombre toru A & C O C F O H I J K<br>Apalida (1) Totre A B C O C F O H I J | L M N R 0 P 0 R 8 T V V W X Y Z<br>K L M N R 0 P 0 R 5 T V V W X Y Z |                                                                                                    | <ul> <li>Seminario De Orientación En Investigación Cientíli</li> <li>Farticipantes</li> <li>Iterá de curso</li> </ul>                                                                                                    |
| Científi                                                            | Novetine / Apellido(s)                                                     | Roles Grapos                                                         | Úttimo acceso al curso                                                                                                    | nisa pedeno<br>E hogena                                                                                                    |
| > Participantes                                                     | 2> Resario Arando Villania                                                 | Profesor Za Posgrado B, Zp Posgrado C<br>Estudiante Grupo Psicología | Nunca<br>1 dia 20 horas                                                                                                    | Gr Competencies                                                                                                    |
|                                                                     | 😒 поза регосто                                                             | Estadante Grupo Psicología                                           | atora                                                                                                    | <ul> <li>Gannada</li> <li>INTRODUCCIÓN -Metodología Ce La Investigación CL.</li> </ul>                                                                                                    |
|                                                                     |                                                                            |                                                                      |                                                                                                    | > benava 1 > benava 2                                                                                                    |
| > General                                                           |                                                                            |                                                                      |                                                                                                    | 📽 Administración 🖂                                                                                                    |
| > » INTRODUCCIÒN -Metodología De La                                 |                                                                            |                                                                      |                                                                                                    | <ul> <li>&gt; Admendmedit del curso.</li> <li>▲ Curre de tagis en Servitado De Orienzadori En<br/>Investigación Destifica Aplicada.</li> </ul>                                                                                                    |
| > Semana 1                                                          |                                                                            | Aula Virtual                                                         |                                                                                                    |                                                                                                    |
| > Semana 2                                                          |                                                                            | Minica Malera processi (                                             | Ecretes 📾 Ho Censes 👍 Ente same                                                                                                    | Duske ideores of Voie estate                                                                                                    |
| > Semana 5                                                          |                                                                            | 🕞 * Mili Garbari * Destrutes Do Deriv                                | anio en inverganio contit > Parinpartes > Jesera Gaard elfecter                                                                                                    |                                                                                                    |
|                                                                     |                                                                            | JESSICA CAMPO                                                        | Link ()     Link ()     L | A Novegoción     A Novegoción     A novegoción     A novegoción     A |
|                                                                     |                                                                            |                                                                      |                                                                                                    | <ul> <li>Senteuro De Orientación En Investigación Dentiñ</li> <li>Retrictantes</li> </ul>                                                                                                    |

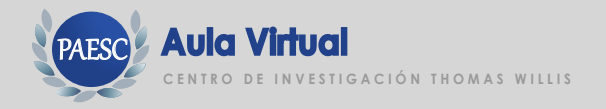

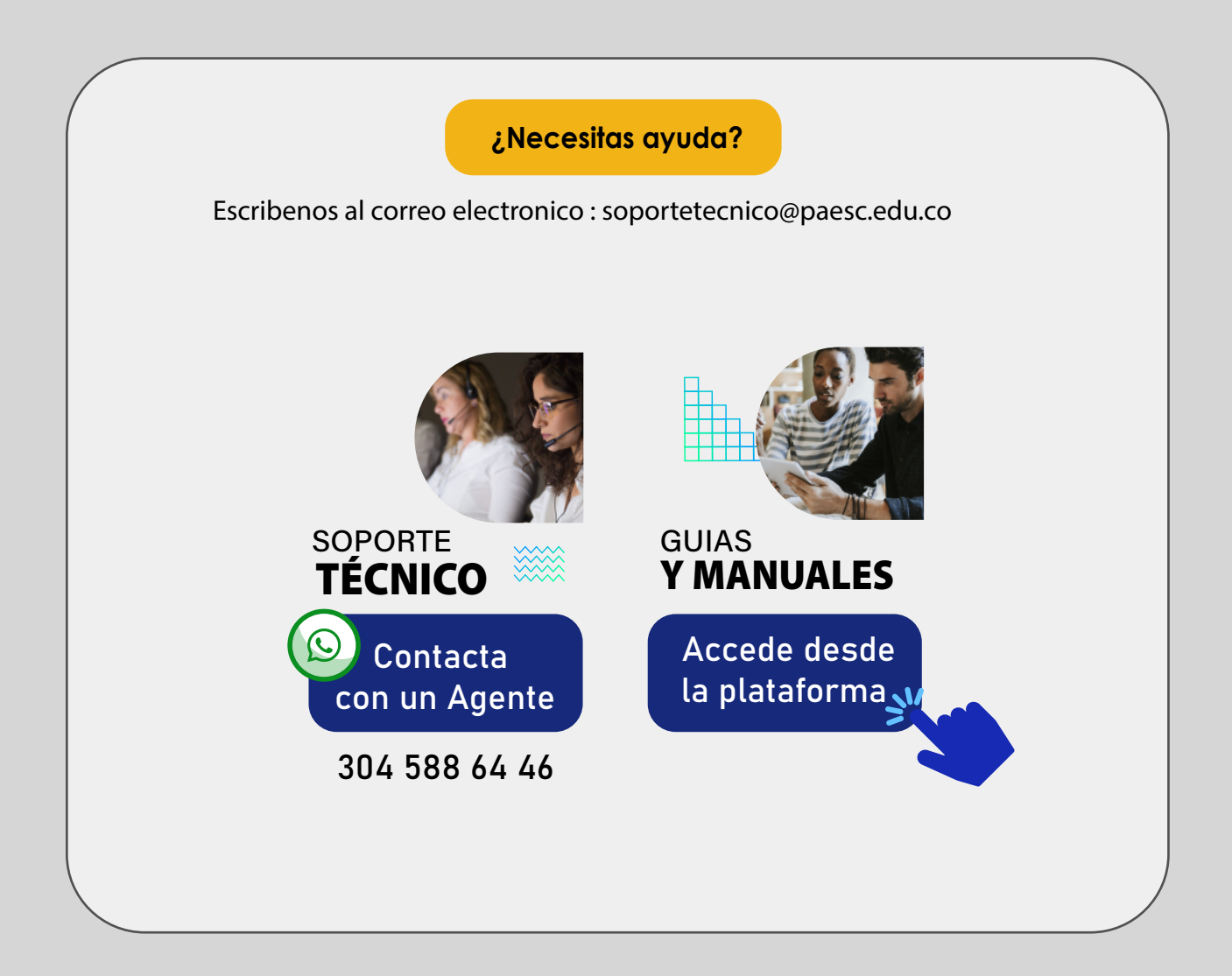

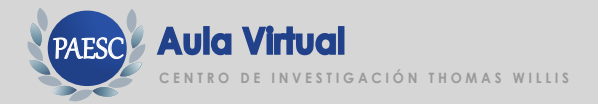